Refer to this sheet for QAS Test and Stereo Biopsy procedures on the Affirm<sup>TM</sup> Prone Biopsy System. It does not replace the instructions in the Affirm system *User Guide*. Be sure to refer to the Affirm system *User Guide* for all warnings and cautions.

## 1.1 QAS Test

Run the QAS test before the first case of the day.

- 1. At the Select Patient screen, select **Admin**.
- 2. At the Admin screen, select **QAS**.
- 3. At the QAS screen, select the **Biopsy** tab. Make sure that **QAS** appears in the Device Field.
- 4. Remove the Compression Paddle.
- 5. Attach the QAS Phantom at the top of the Z-axis Slide Rail.
- 6. Press and hold a right or left **Motor Enable** button pair on the Biopsy Control Module. (The QAS Phantom needle moves automatically to pre-programmed X and Y positions of 30/40/50.)
- 7. Turn the Z-axis Control Knob to show 0.0 on the Diff line in all three columns of the Biopsy Control Module.
- 8. Select **Manual exposure mode**, **Silver (Ag) filter** in the QAS screen. For QAS Tomo Phantom, use 25 kV, 30 mAs.
- 9. **Acquire** and **Accept** the first view in the procedure. The Auto-Accept function is not enabled during the QAS procedure, and targeting on the QAS Phantom occurs automatically.
- 10. Select **Create Target** to send the target to the Biopsy Control Module. Make sure that the target coordinates are within ± 1 mm of X, Y, and Z numbers on the current line of the Biopsy Control Module.

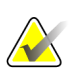

#### Note

If the target coordinates are out of range, speak with Applications Support at 1-888-679-0689.

- 11. Repeat steps 9 and 10 for all unexposed views.
- 12. Select End QC on the Acquisition Workstation screen.
- 13. Press Home Position (Left or Right) to move the QAS Phantom to the side.
- 14. Remove the QAS Phantom from the Z-axis Slide Rail.

### 1.2 Doing a Procedure

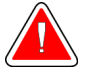

#### Warning:

It is important to install the device correctly. Be sure to insert the needle through the top and bottom Needle Guides.

# 1.2.1 Prepare the System and Patient for the Standard or Lateral Needle Approach 2D Biopsy

- 1. Enter the patient information on the Acquisition Workstation.
- 2. Position and prepare the patient according to the clinical procedure of your facility.
- 3. Select the device from the drop-down menu in the staging area.
- 4. If approaching with the lateral arm, move the Biopsy Arm to the appropriate position.
- 5. Take a scout image.
- 6. Take a stereo pair and target the lesion.
- 7. View the staging area to confirm the ability to place the needle.
- 8. Create the Target and confirm transmission.
- 9. Place the appropriate needle guide into the needle guide holder.
- 10. Make sure that the biopsy instrument is in the cocked position (if required) and attach it to the Z-axis.

# 1.2.2 Prepare the System and Patient for the Standard or Lateral Needle Approach Biopsy

- 1. Enter the patient information on the Acquisition Workstation.
- 2. Position and prepare the patient according to the clinical procedure of your facility.
- 3. Select the device from the drop-down menu in the staging area.
- 4. If approaching with the lateral arm, move the Biopsy Arm to the appropriate position.
- 5. Take a Tomo scout image.
- 6. Target the lesion on the correct slice.
- 7. View the stage area to confirm the ability to place the needle.
- 8. Create the Target and confirm transmission.
- 9. Place the appropriate needle guide onto the needle guide holder.
- 10. Make sure that the biopsy instrument is in the cocked position (if required) and attach it to the Z-axis.

### 1.2.3 Perform the Biopsy Procedure

- 1. Press **Motor Enable** button on Biopsy Control Module to position the Stage at the X and Y coordinates.
- 2. Move the needle near the skin to indicate the area for the skin nick.
- 3. Inject anesthesia.
- 4. Turn the Z-axis to move the needle into the breast until the differential X, Y, and Z are green.
- 5. If desired, acquire the pre-fire stereo images as necessary to identify the correct needle position.
- 6. If applicable, fire the biopsy device.
- 7. If desired, acquire the post-fire stereo images.
- 8. Obtain the sample by operating the biopsy device according to the instructions from the manufacturer.
- 9. Remove the biopsy device and place a marker, if desired.
- 10. Slowly release compression while supporting the breast.